附件:

## 教师在线学习中心注册报名及登录使用说明

 打开 IE,进入网址: https://onlinenew.enetedu.com/scnu 进入学习平台,或者通 过教师发展中心主页 http://ctld.scnu.edu.cn,点击右下方教师在线学习中心进入。

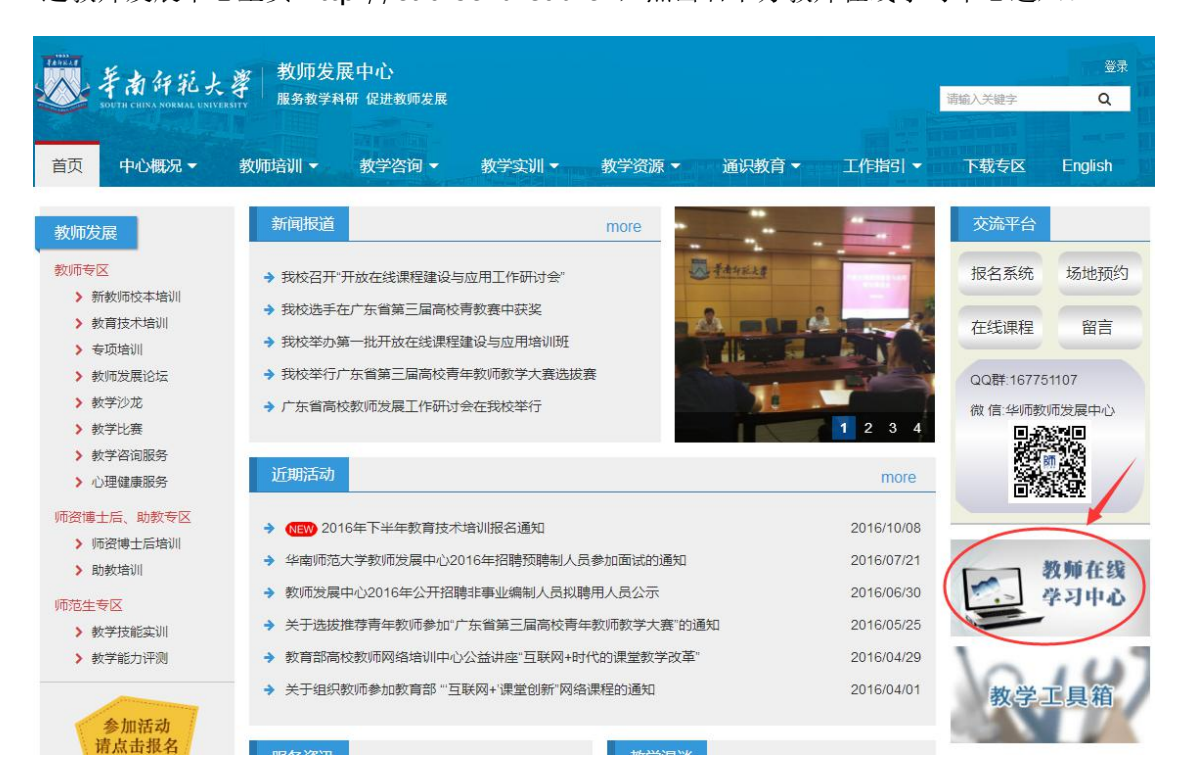

2. 第一次进入学习平台的用户需要点击右下方注册按钮进行注册。(注:学习平台只能在华 南师范大学校园网范围内使用。

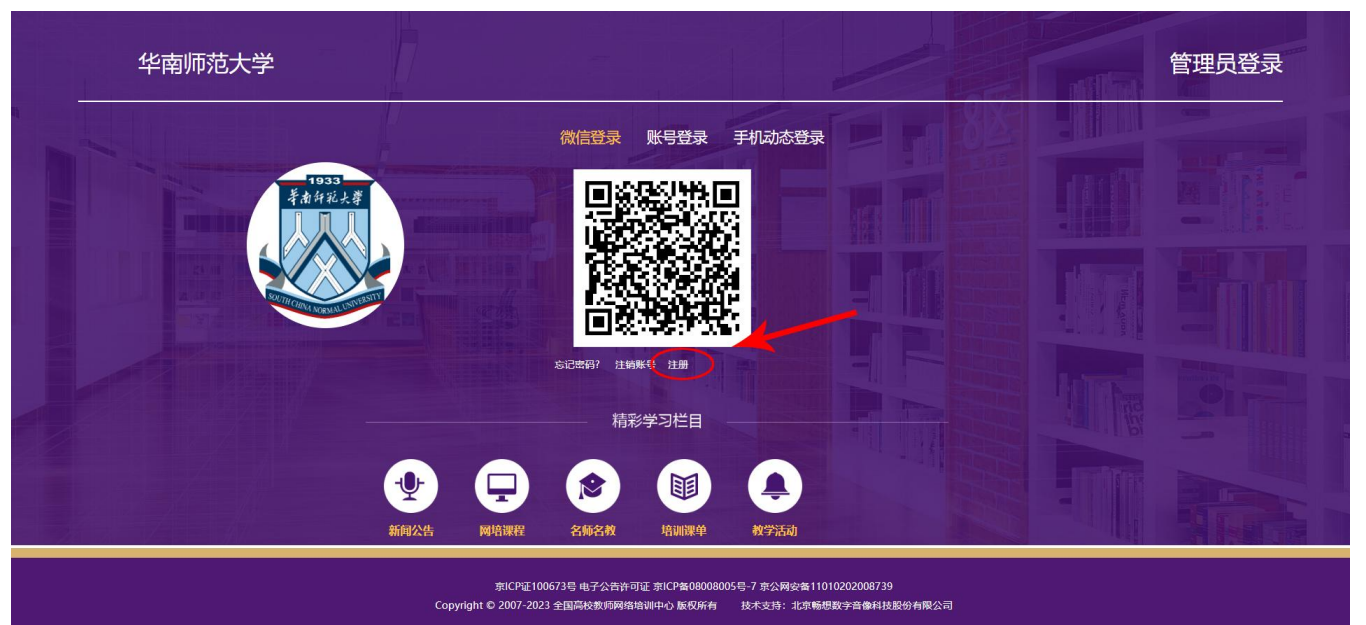

3. 请按要求填写注册信息。(注: 相关资料必须真实用于学习后打印培训认证。)

| 一一年前年記大學<br>1007年在時93日也 |                                                         | 首页 新闻公告 课程资源 登录                         |  |
|-------------------------|---------------------------------------------------------|-----------------------------------------|--|
|                         | 注册                                                      | ł                                       |  |
| *姓名:                    |                                                         | 著旗写真实过名,必须项、境识以征搜测。                     |  |
| *血印码:                   |                                                         | 着溪写堆用的邮炮也让,用于望阳驾以平台使用。                  |  |
| *密码:                    |                                                         | ●我心然也含数字、英文字母、特殊符号~1@+5%^8*_且在10到19位之间。 |  |
| *密码确认:                  |                                                         | 请再次输入上型的密码。                             |  |
| *手机:                    |                                                         | 查乘写您的手机,方便在图与您取得联系。如: 1908688888        |  |
| *学校名称:                  | 华南师范大学                                                  |                                         |  |
| *院乐:                    |                                                         |                                         |  |
| Iė:                     |                                                         |                                         |  |
| *验证码:                   | 0441                                                    |                                         |  |
| 22<br>23                | 我已认同 <u>《用户协议》 《用户信息隐私协议》</u><br>我已认同 <u>《用户信息使用公告》</u> |                                         |  |
| 62                      | 本人來 <sub>第方 阿</sub> 校教师身份实名注册,若信息虚假本/<br>注册             |                                         |  |
|                         | #11所次活由注: 400.6600.900                                  | 5-50-50-50 (0.000-20)                   |  |

**4**. 学员登录: 注册后, 在学习平台首页右边学员登录框中输入邮箱、密码和验证码, 进行登录。

| 手南行紀大學<br>100mm CHIAN MOINTAL CHINA MOINTAL CHINA MOINTAL MOINTAL CHINA MOINTAL CHINA MOINTAL CHI | 首页 新闻公告 课程资源 注册 管理 <b>员</b> 会来                                                                                                    |
|----------------------------------------------------------------------------------------------------|----------------------------------------------------------------------------------------------------|
|                                                                                                    | 微信登录 账号登录 手机动态登录         用户名:       第編入部海工号手机号         密码:       第編入登码         密码:       第編入登码         整证码:       第編入登码         8717         注册 注册研号 忘記祭師?         日本         算者         章 登录: 后用开始学习或其他操作 |
| 教师咨询电话:400-6699-800<br><u>東ICP证100673号 电子公告许可证</u> 京ICP<br>Copyright © 2007-2023 全国高校教师网络培训中心 板                                                                                                    | 0   总部传真: 010-58582291<br>08008005号-7 宗公 <b>网安备1</b> 1010202008739<br>权所有   技术支持:北京畅想数字音像科技能份有限公司                                                                                                    |

## 5. 登录后可以在网培中心资源课程和专题进行报名,报名后,所选课程都会出现在学员

的个人中心。

| 「「「「「」」」をついた。 1000 日本の                                                                                                    | 行記大学<br>NORMAL CHIVERHITY<br>学习中心                                                                                                    | 网络中心 通出 帮助                         | 搜索       |
|----------------------------------------------------------------------------------------------------|----------------------------------------------------------------------------------------------------|------------------------------------|----------|
|                                                                                                    | HINDIA<br>HINDIA<br>CLASSE<br>课程资源                                                                                                   | S ISTRACT                          |          |
| 当前位置: 首页 > 网络中心资源<br>(月1日)<br>(月1日)<br>(日本资源<br>日1日)<br>(日本资源<br>日本资源<br>日本资源<br>日本<br>日本<br>日本<br>日本<br>日本<br>日本<br>日本<br>日本<br>日本<br>日本                                                                                                    | <ul> <li>2.想放课 广东督马工程数材培训</li> <li>2.加請申解读 师徳师风建设 飲育改革 课程思改 数学方法<br/>静极王题就育专题 新教师</li> <li>9-12 12学時以上</li> <li>1次先 小学時优先</li> </ul> | 法与教学能力提升 教育数学化战略与教师信息技术能力提升 教师科研能力 | 週升 改起 ^  |
| 使いた<br>たいでは、<br>たいでは、<br>たいで<br>たいで<br>たいで<br>たいで<br>たいで<br>たいで<br>たいで<br>たいで | · 课程资源 直播讲座 培训课单                                                                                                    | Q. 授充                              | 你好, 💼 昆山 |
|                                                                                                    | 网培课程 培训课单<br>首页 上页 1 下页                                                                                                    | <b>尾</b> 页 共0余第1/1页 1 ▼            |          |
| 个人中心首页         我的网络课程         我的成本课程         我的直播         我的或学派动         学分与证书打印         校外活动学分申报                                                                                                    |                                                                                                    |                                    | •        |